### Aan de slag met online afspraken

In deze tijd is het handig om online met elkaar af te spreken. Dat kan op verschillende manieren:

- Bellen via 📫 Teams op je computer
- Bellen via 📫 Teams op je smartphone of tablet
- Extra: Video-bellen 🚫 via WhatsApp

### Wanneer gebruik je wat?

#### 1. Video-bellen

Wil je één op één overleggen kies dan voor WhatsApp video-bellen. Zie digitaalkaart:

• Video-bellen met WhatsApp

### 2. Teams op de computer, tablet of smartphone?

Als je deelnemer ook een laptop heeft kies dan voor de laptop want dat is gemakkelijker dan smartphone.

#### Extra informatie

Het is handiger om eerste te zorgen dat Teams geïnstalleerd is op het apparaat van de deelnemer. Het handigste is om te vragen of iemand in zijn omgeving dit kan doen of help de deelnemer zelf hiermee.

Zie voor downloaden van Teams de Digitaalkaart:

- Teams downloaden op je Android smartphone of tablet
- Teams downloaden op je iOS iPhone of iPad tablet

#### Let op!

Zorg dat de deelnemer de Digitaalkaarten ook altijd op papier heeft.

# Aan de slag met online afspraken

# Inhoudsopgave

| Video-bellen via WhatsApp                           | р. | 3  |
|-----------------------------------------------------|----|----|
| Video-bellen via Teams op je computer               | p. | 5  |
| Video-bellen via Teams op je smartphone of tablet   | p. | 7  |
| Teams downloaden op je Android smartphone of tablet | p. | 9  |
| Teams downloaden op je iOS iPhone of iPad tablet    | p. | 10 |

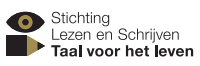

# Video-bellen via WhatsApp

### Wat leer je?

Je leert video-bellen via WhatsApp.

### Video-bellen via WhatsApp

- 1 Klik op: 🚫 op je beginscherm op je smartphone.
- 2 Klik op: de naam met wie je wilt bellen.
- 3 Klik op: 📴 rechtsboven. Je ziet nu jezelf en de oproep.

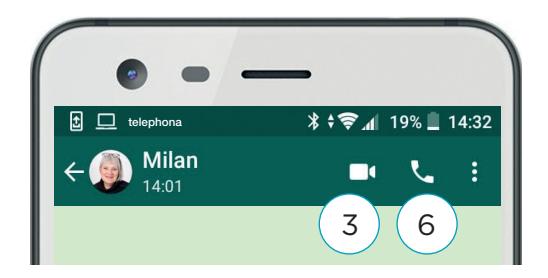

 Image: leighona
 15:43
 100% Image: leight block

 Image: leight block
 06 8347896213
 Image: leight block

 Image: leight block
 Image: leight block
 Image: leight block

 Image: leight block
 Image: leight block
 Image: leight block

 Image: leight block
 Image: leight block
 Image: leight block

 Image: leight block
 Image: leight block
 Image: leight block

 Image: leight block
 Image: leight block
 Image: leight block

 Image: leight block
 Image: leight block
 Image: leight block

 Image: leight block
 Image: leight block
 Image: leight block

 Image: leight block
 Image: leight block
 Image: leight block

 Image: leight block
 Image: leight block
 Image: leight block

 Image: leight block
 Image: leight block
 Image: leight block

 Image: leight block
 Image: leight block
 Image: leight block

 Image: leight block
 Image: leight block
 Image: leight block

 Image: leight block
 Image: leight block
 Image: leight block

 Image: leight block
 Image: leight block
 Image: leight block

 Image: leight block
 Image: leight block
 Image: leight block

 Image: leight block
 Image: leight block
 Image: leight block

4 Wil je stoppen klik op:

### **Bellen via WhatsApp**

- 5 Klik op: de naam met wie je wilt bellen.
- 6 🛛 Klik op: 🕓
- 7 Wil je Stoppen klik op: 🦰

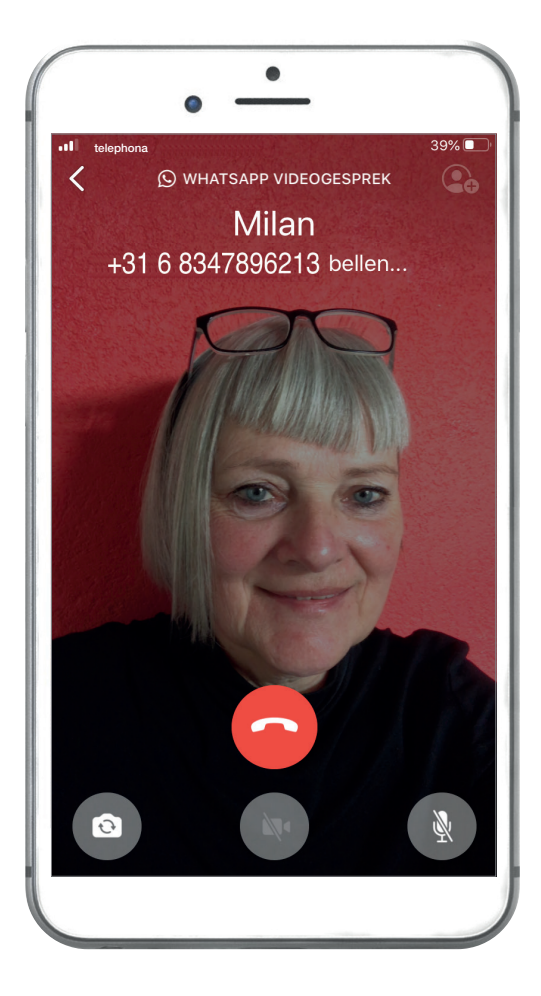

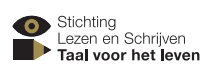

# Video-bellen via WhatsApp

# **Oefensuggesties begeleider**

- 1. Bespreek met de deelnemer de stappen aan de voorkant.
- 1. Oefen samen met de deelnemer. Laat de deelnemer dit op zijn eigen smartphone oefenen.
- Oefen met videobellen en bellen via WhatsApp met de deelnemer. Bespreek wat er gebeurt. Wat zie je? Wat staat bovenaan? Hoe zie je dat je belt of dat je gebeld wordt?

#### Let op!

In een WhatsAppgroep kun je niet video-bellen. Wel in een keer met iedereen bellen.

#### Extra informatie

Is WhatsApp nog niet op zijn smartphone geïnstalleerd? Bespreek of iemand in zijn omgeving dat kan doen of help de deelnemer met het installeren van WhatsApp.

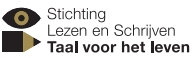

### Video-bellen via Teams op je computer

### Wat leer je?

Je leert hoe je kan meedoen met een vergadering in Teams op je computer.

#### Inbellen

4

- 1 Je krijgt een mail.
- 2 Klik op: de link in de mail.

Klik op: Deelnemen op het web.

Deelnemen aan Microsoft Teams-vergadering Meer informatie over Teams | Opties voor vergadering

3 Nu zie je de website hieronder.

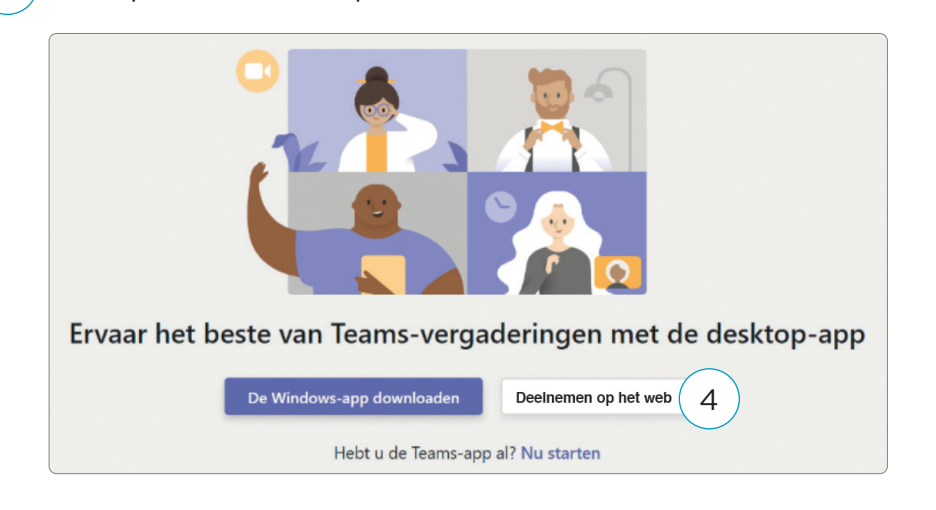

- 5 Teams wil toegang tot je microfoon en camera (alleen de 1e keer). Klik op: Sta toe.
- 6 Vul je naam in.
  7 Zet je camera en microfoon aan.
  8 Klik op: Nu deelnemen
- 9 Even wachten. De ander zal je nu toegang geven.

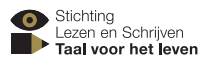

# Video-bellen via Teams op je computer

# **Oefensuggesties begeleider**

- 3. Bespreek met de deelnemer de stappen aan de voorkant.
- 4. Oefen samen met de deelnemer. Laat de deelnemer dit op zijn eigen computer oefenen.
- 5. Oefen met de stappen aan de voorkant. Bespreek met de deelnemer wat er gebeurt. Wat zie je? Wat staat bovenaan? Hoe zie je dat je belt of dat je gebeld wordt?

#### Let op!

Werk je met meerdere mensen in Teams? Zorg dan dat alleen degene die spreekt de microfoon aan heeft. Zorg ook dat je laptop aan de stroom zit of volgoende is opgeladen.

#### Extra informatie

Teams hoeft niet geïnstalleerd te zijn op de computer van de deelnemer om via de link aan de slag te kunnen. Wil de deelnemer Teams installeren: bespreek of iemand in zijn omgeving dat kan doen of help de deelnemer met het installeren.

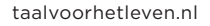

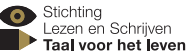

### Video-bellen via Teams op je smartphone

### Wat leer je?

Je leert hoe je kan meedoen met een vergadering in Teams op je smartphone of tablet.

#### Downloaden van de Teams-app

1 Laat eerst Teams op je smartphone of tablet zetten.

### Meedoen met de vergadering

2 Je krijgt een link via je email. Klik op: de link —

Deelnemen aan Microsoft Teams-vergadering Meer informatie over Teams Opties voor vergadering

- 3) Of klik op de link in WhatsApp.
- 4 Teams opent automatisch.
- 5 Soms vraagt Teams om toegang tot Bluetooth. Klik op: Weiger
- 6 Klik op: Deelnemen als gast.
- 7 Let op dat je microfoon en camera aanstaan.
- 8 Vul je naam in.
- 9) Klik op: Deelnemen als gast.
- 10 Even wachten. De ander zal je nu toegang geven.

![](_page_6_Picture_17.jpeg)

![](_page_6_Picture_18.jpeg)

![](_page_6_Picture_19.jpeg)

![](_page_6_Picture_22.jpeg)

### Video-bellen via Teams op je smartphone

# **Oefensuggesties begeleider**

- 1. Bespreek met de deelnemer de stappen aan de voorkant.
- 2. Oefen samen met de deelnemer. Laat de deelnemer dit op zijn eigen smartphone of tablet oefenen.
- 3. Oefen met de stappen aan de voorkant. Bespreek met de deelnemer wat er gebeurt. Wat zie je? Wat staat bovenaan? Hoe zie je dat je belt of dat je gebeld wordt?

#### Let op!

Wil je één op één overleggen kies dan voor WhatsApp video-bellen. Zie Digitaalkaart: 'Video-bellen via WhatsApp'. Als je deelnemer ook een laptop heeft kies dan voor de laptop want dat is gemakkelijker dan smartphone of tablet.

Heeft de deelnemer al een keer Teams gebruikt? Het kan zijn dat hij dan nadat hij op de link heeft geklikt direct bij stap 10 uitkomt.

#### Extra informatie

Teams moet eerst geinstalleerd zijn op de smartphone of tablet van de deelnemer om via de link aan de slag te kunnen. Bespreek of iemand in zijn omgeving dit kan doen of help de deelnemer hiermee.

Zie voor downloaden van Teams de Digitaalkaart:

- Teams downloaden op je Android Smartphone of tablet.
- Teams downloaden op je iOS iPhone of iPad.

![](_page_7_Picture_15.jpeg)

### **Teams downloaden op Android smartphone**

### Wat leer je?

Je leert hoe je Teams op je Android smartphone of tablet kunt downloaden.

### Downloaden Teams Android

- Ga naar de Google Play-Store of Google Play
   Type bij zoeken: Teams
   Kies: Microsoft Teams.
   Klik op de groene knop met Installeren en klik dan op doorgaan .
- 5 De App is gratis. Bij vraag over betaling klik op: overslaan.

![](_page_8_Picture_7.jpeg)

![](_page_8_Picture_8.jpeg)

![](_page_8_Picture_9.jpeg)

![](_page_8_Picture_10.jpeg)

![](_page_8_Picture_11.jpeg)

### **Teams downloaden op Android smartphone**

# **Oefensuggesties begeleider**

- 1. Bespreek met de deelnemer de stappen aan de voorkant.
- Oefen met de stappen aan de voorkant. Bespreek met de deelnemer wat er gebeurt. Wat zie je?
   Welke stappen moet je doorlopen? Laat de deelnemers de stappen eventueel opschrijven.

#### Extra informatie

Teams kun je altijd beter eerst installeren op de smartphone van de deelnemer om via de link aan de slag te kunnen. Bespreek of iemand in zijn omgeving dit kan doen of help de deelnemer hiermee.

![](_page_9_Picture_7.jpeg)

10

![](_page_9_Picture_9.jpeg)

### Teams downloaden op iOS iPhone

### Wat leer je?

Je leert hoe je Teams op je iOS iPhone of iPad kunt downloaden.

### Downloaden Teams iOS

- 1 Ga naar de app store.
- 2 Type bij zoeken: Teams
- 3 Kies: 📫 Microsoft Teams zakelijk.

![](_page_10_Picture_8.jpeg)

- 5) Vul je wachtwoord in en klik op: or.
- 6 Klik op: open.
- 7 Selecteer je email adres. Klik op: OK.
- 8 Teams wil je berichten sturen. Klik op: Statoe.
- 9 Teams wil toegang tot je microfoon.Klik op: OK .
- 10 Klik op: volgende.
- 11 Klik op: volgende.
- 12 Klik op: begrepen.

![](_page_10_Picture_17.jpeg)

| Annuleer                                                                               | ок 5                                                                           |
|----------------------------------------------------------------------------------------|--------------------------------------------------------------------------------|
|                                                                                        |                                                                                |
| Teams wil je ber<br>Berichten kunne<br>meldingen, g<br>symboolbadges. Dit<br>Instellin | richten sturen<br>en bestaan uit<br>eluiden en<br>kun je instellen in<br>ngen. |

# Teams downloaden op iOS iPhone

# **Oefensuggesties begeleider**

- 1. Bespreek met de deelnemer de stappen aan de voorkant.
- 2. Oefen met de stappen aan de voorkant. Bespreek met de deelnemer wat er gebeurt. Wat zie je? Wat staat bovenaan?

#### Extra informatie

Als de deelnemer het installeren lastig vind en wil de deelnemer dit wel. Bespreek of iemand in zijn omgeving dit kan doen of help de deelnemer hiermee.

![](_page_11_Picture_7.jpeg)

![](_page_11_Picture_9.jpeg)